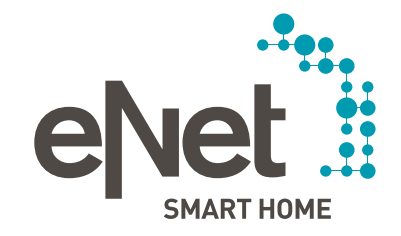

# eNet SMART HOME connect

QUICK START GUIDE

### INHOUD

# $\circ \circ \circ \circ \circ \circ \circ \circ \circ$

| Voorbereiding                                               | Pagina 3  |
|-------------------------------------------------------------|-----------|
| Project aanmaken                                            | Pagina 6  |
| Gebouwstructuur aanmaken                                    | Pagina 7  |
| Apparaten zoeken                                            | Pagina 9  |
| Apparaten aan een bepaalde ruimte toevoegen en configureren | Pagina 10 |
| - Apparaatconfiguratie van bv. een wandzender               | Pagina 11 |
| - Apparaatconfiguratie van bv. een schakelactor             | Pagina 13 |
| Verbindingen maken                                          | Pagina 17 |
| Project in de apparaten programmeren                        | Pagina 23 |
| Project afsluiten                                           | Pagina 24 |

#### VOORBEREIDING

## $\bullet \circ \circ \circ \circ \circ \circ \circ \circ$

#### Zorg ervoor dat

- alle eNet-apparaten reeds geïnstalleerd zijn.
- de bedrijfsmodusschakelaar van de apparaten op "PC" is ingesteld:

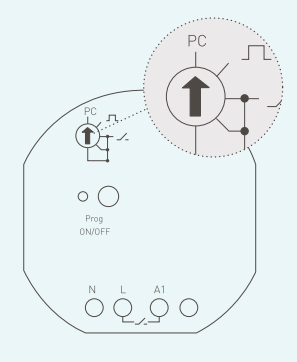

- de programmeertoets toegankelijk is of als alternatief dat de netspanning doelgericht kan worden uitgeschakeld.
- alle batterijen aanwezig zijn en dat de apparaten met accu opgeladen zijn (bv. zonnesensor).
- de eNet-server op de netspanning is aangesloten en via een netwerkkabel met de router is verbonden.
- de PC of tablet met webbrowser zich eveneens in hetzelfde netwerk bevindt.
- de eNet-server en de smartphone zich in hetzelfde netwerk bevinden.
- u de eNet SMART HOME app op uw gsm hebt geïnstalleerd.

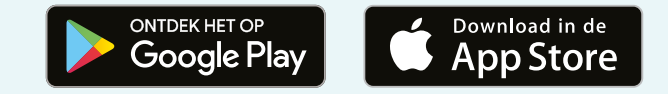

#### VOORBEREIDING

# $\bullet \circ \circ \circ \circ \circ \circ \circ \circ$

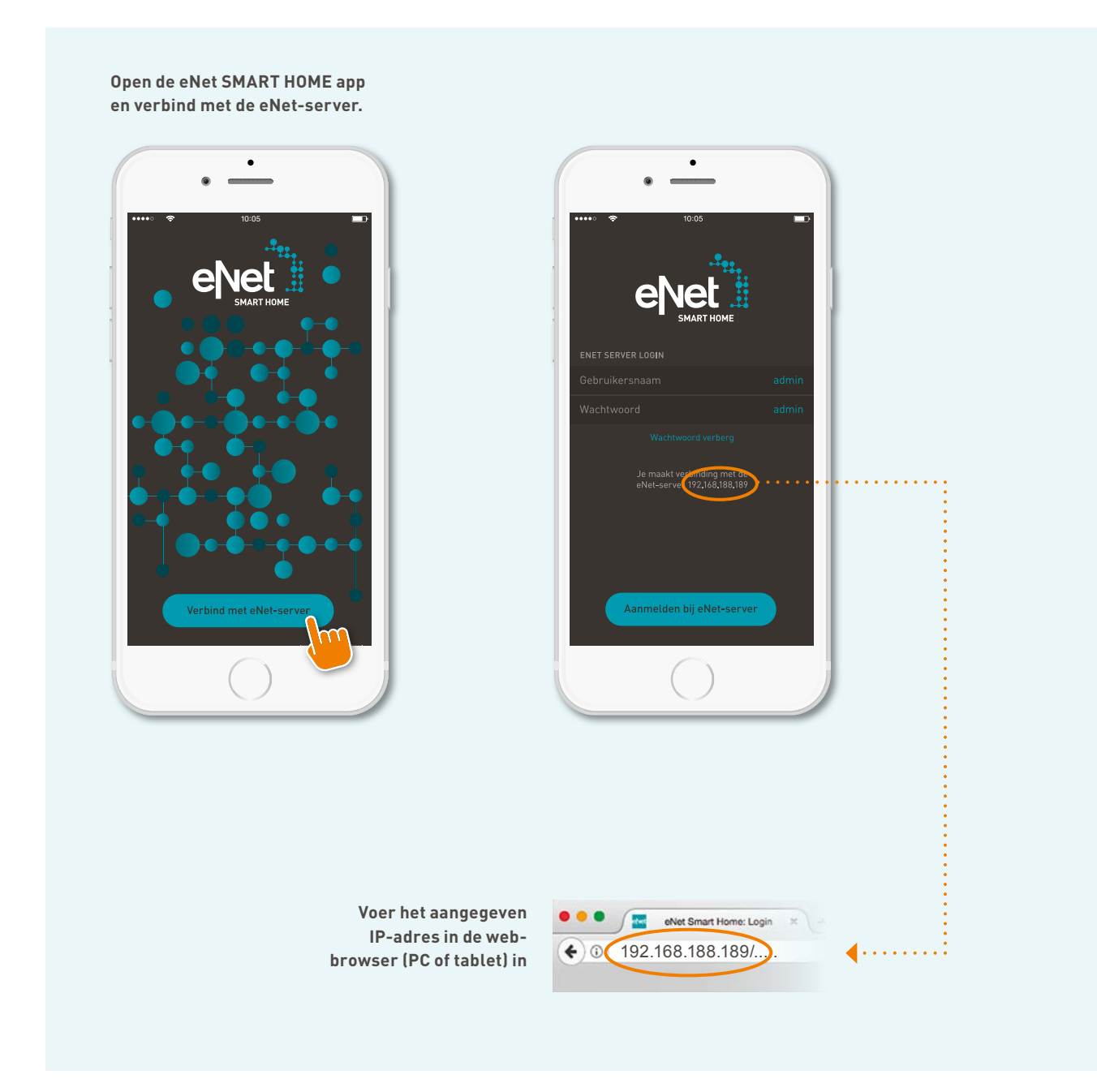

# $\bullet \circ \circ \circ \circ \circ \circ \circ \circ$ VOORBEREIDING eNet Smart Home: 🗶 eNet Smart Home: × · € 0 192.168.188.189/..... € 0 192.168.188.189/..... Uitloggen Meld u op de PC of tablet ·····• Gebruikersnaam admin admin met de gebruikersnaam "admin" en het wachtwoord "admin" aan Wachtwoord admin Inbedrijfname starten ••••• Start de ingebruikname $\checkmark$ Wachtwoord weergeven 🕸 🚨 Nederlands 🗸 $\checkmark$ Ingelogd blijven Nederlands 🗸

#### PROJECT AANMAKEN

# $\bullet \bullet \circ \circ \circ \circ \circ \circ \circ$

|                                                  | • • • • • • • • • • • • • • • • • • •                                                            |
|--------------------------------------------------|--------------------------------------------------------------------------------------------------|
|                                                  | Maak een nieuw project.                                                                          |
|                                                  | Project maken                                                                                    |
| Bepaal de ······•<br>projectnaam                 | Projectnaam Proefproject Project importieren V                                                   |
|                                                  | Wachtwoord veranderen                                                                            |
| Wijzig om veiligheids- ······•                   | Oude wachtwoord Wachtwoord weergeven                                                             |
| wachtwoord                                       | Nieuw wachtwoord Wachtwoord herhalen                                                             |
|                                                  | Datum en tijd                                                                                    |
|                                                  | Tijd     10:05     Datum TT.MM.JJJJ     Actuele tijd overnemen                                   |
|                                                  | Tijdzone       (UTC+1) CET - Central European Standard Time V       Automatische tijd (internet) |
|                                                  | Installatieplaats                                                                                |
|                                                  | Deze gegevens zijn nodig voor de tijdbesturing in combinatie met astrofuncties.                  |
| Bepaal de locatie ······•<br>van de installatie* | Plaats Duitsland Lüdenscheid Handmatig                                                           |
|                                                  | Coördinaten <u>51° 13° 38° N 7° 35° 57° E</u><br>Project maken                                   |

\*Locatie- en tijdgegevens zijn voor automatische functies relevant. "Tijd automatisch instellen" vereist een internetverbinding.

#### GEBOUWSTRUCTUUR AANMAKEN

#### 

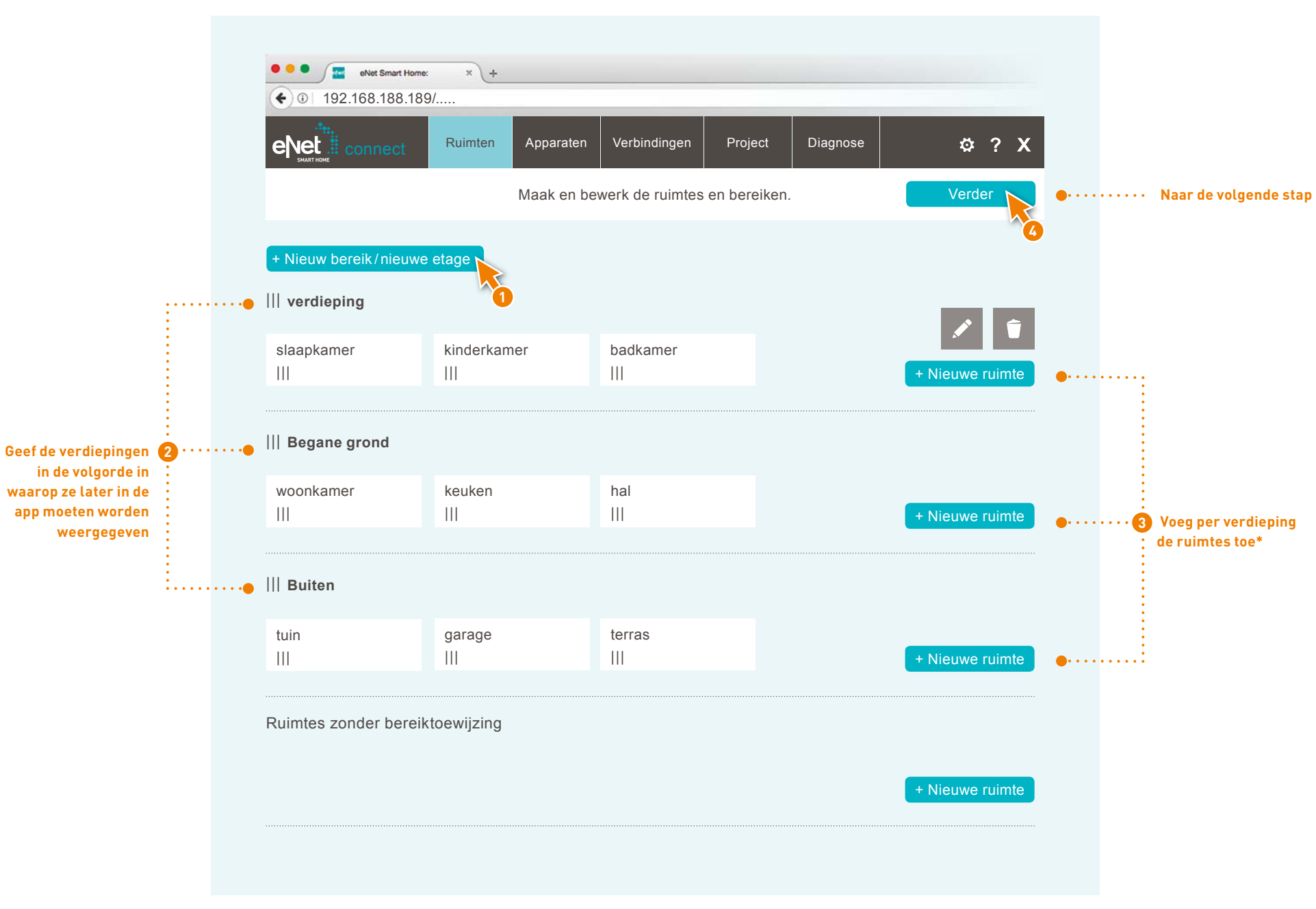

\* Als het om een etage-woning gaat, kunt u ervoor kiezen om geen verdiepingen in te geven. In dat geval is het voldoende als u gewoon nieuwe ruimtes toevoegt.

#### GEBOUWSTRUCTUUR AANMAKEN

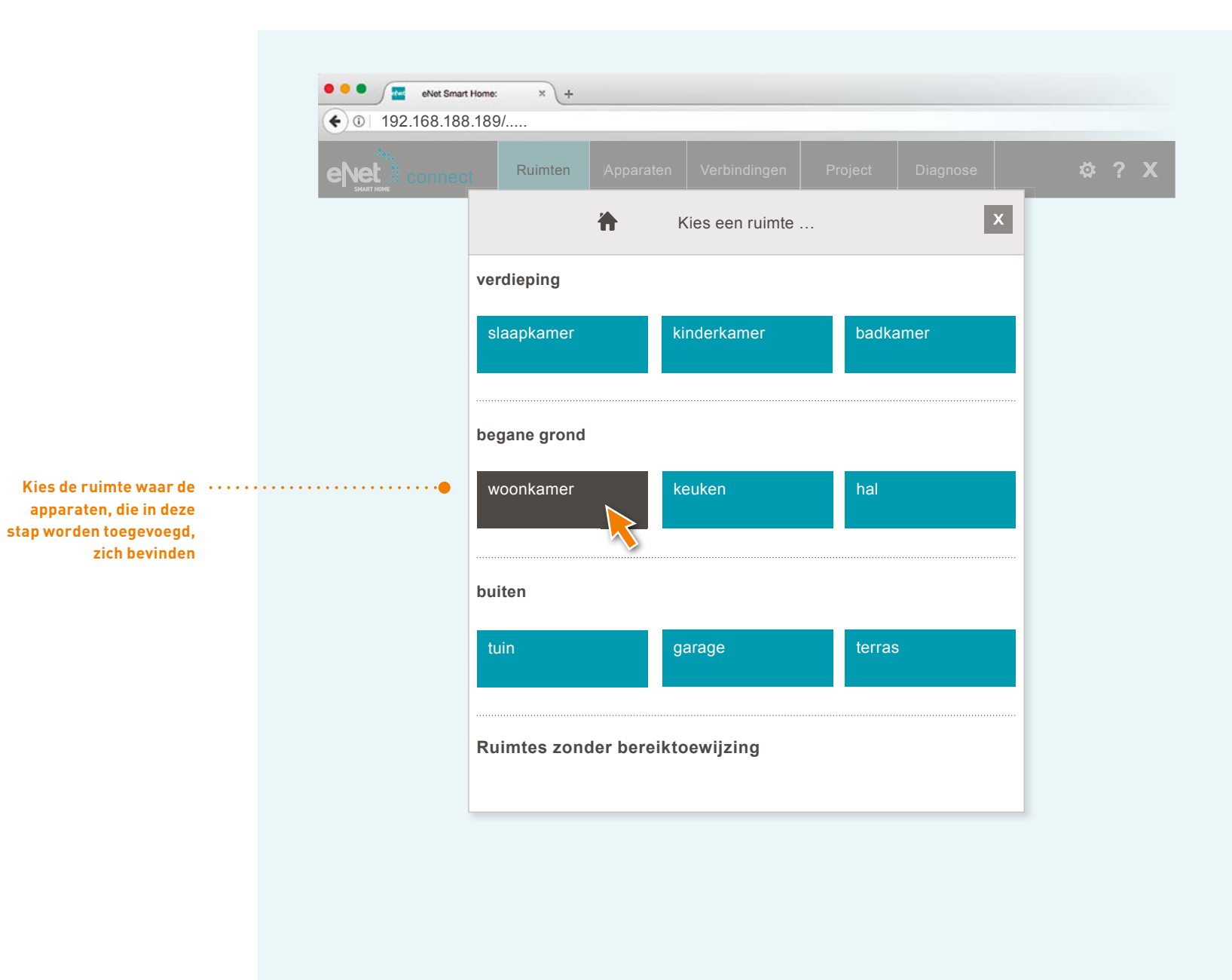

#### **APPARATEN ZOEKEN**

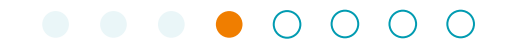

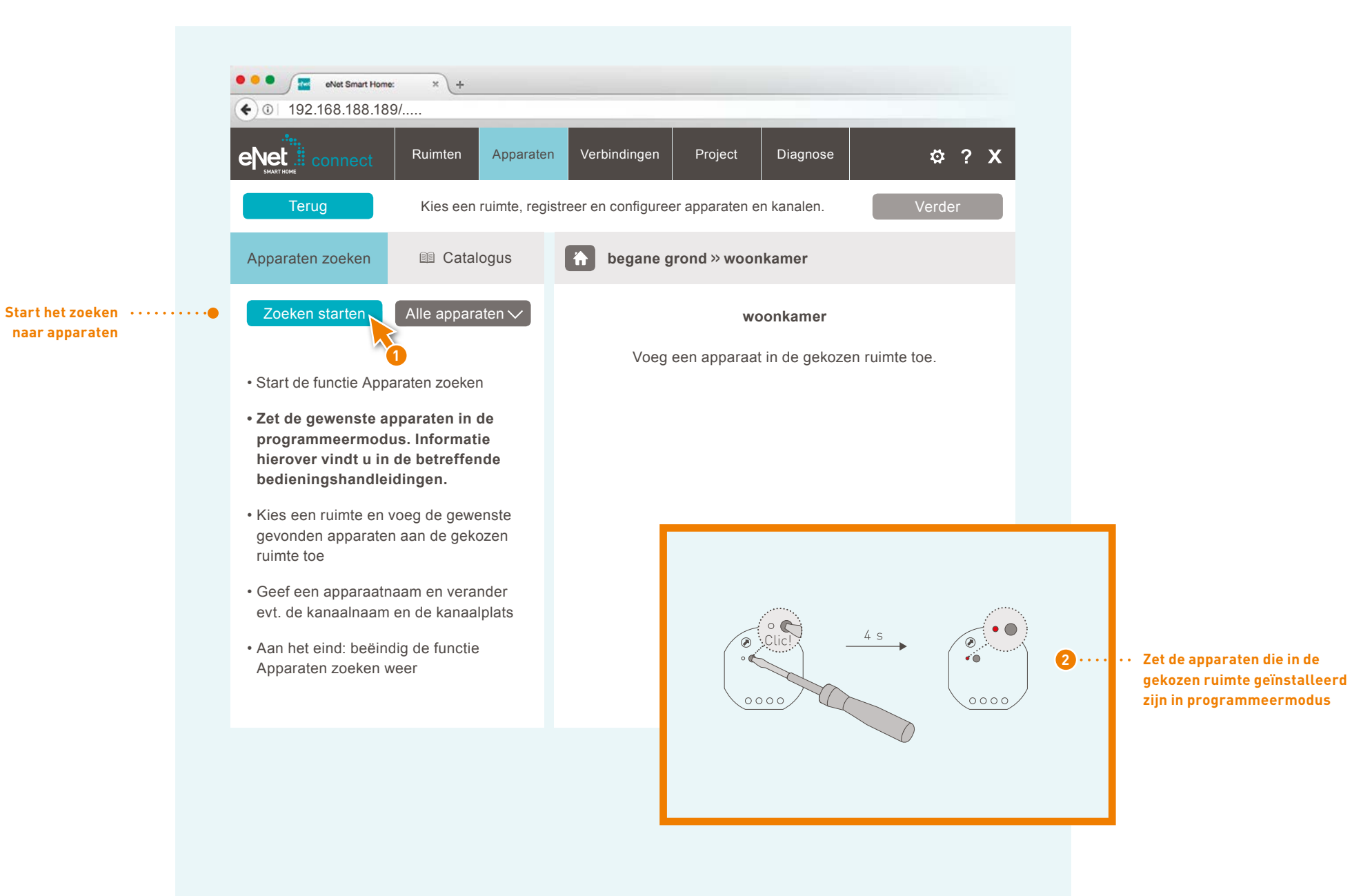

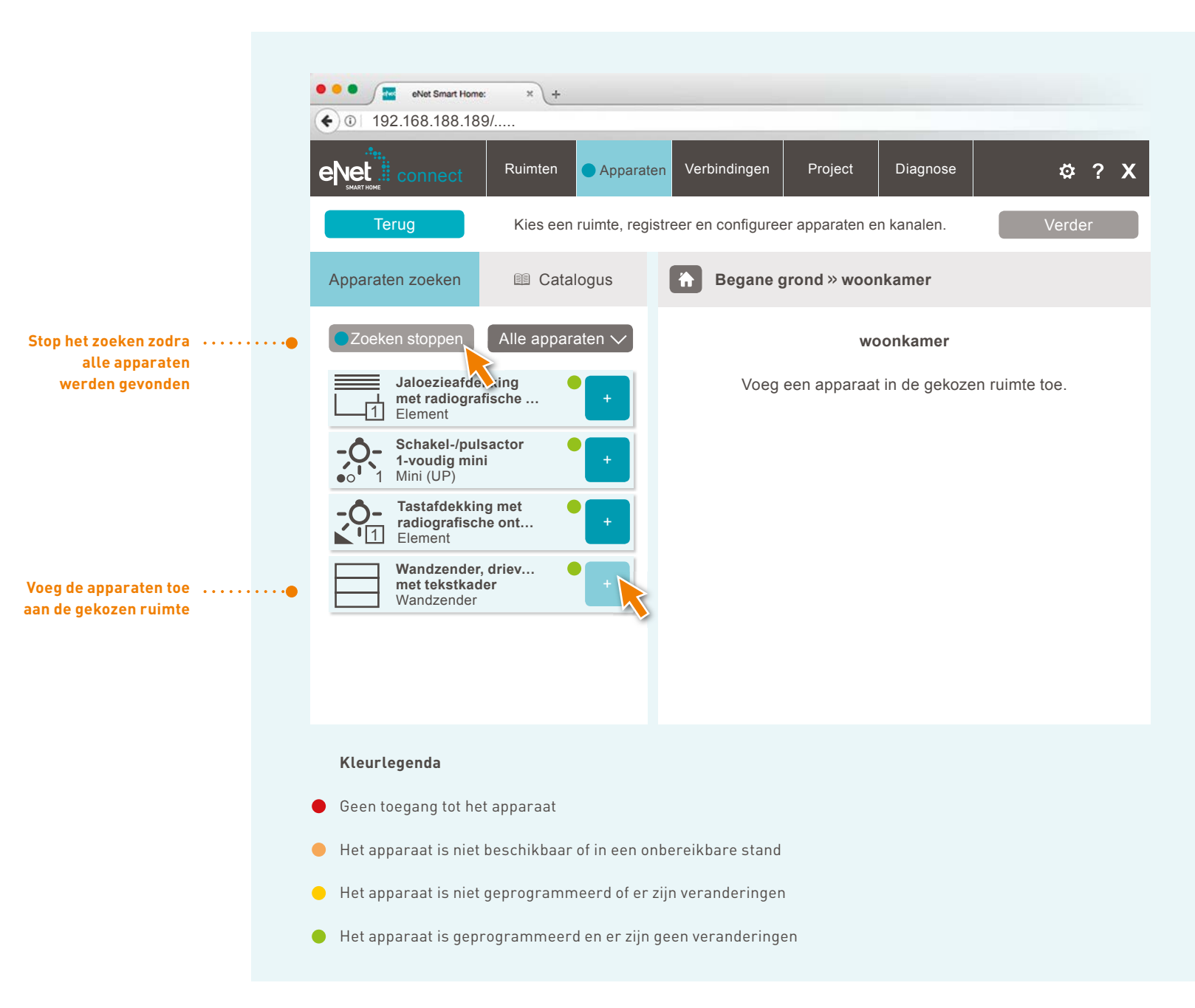

#### 

L APPARAATCONFIGURATIE VAN BV. EEN WANDZENDER

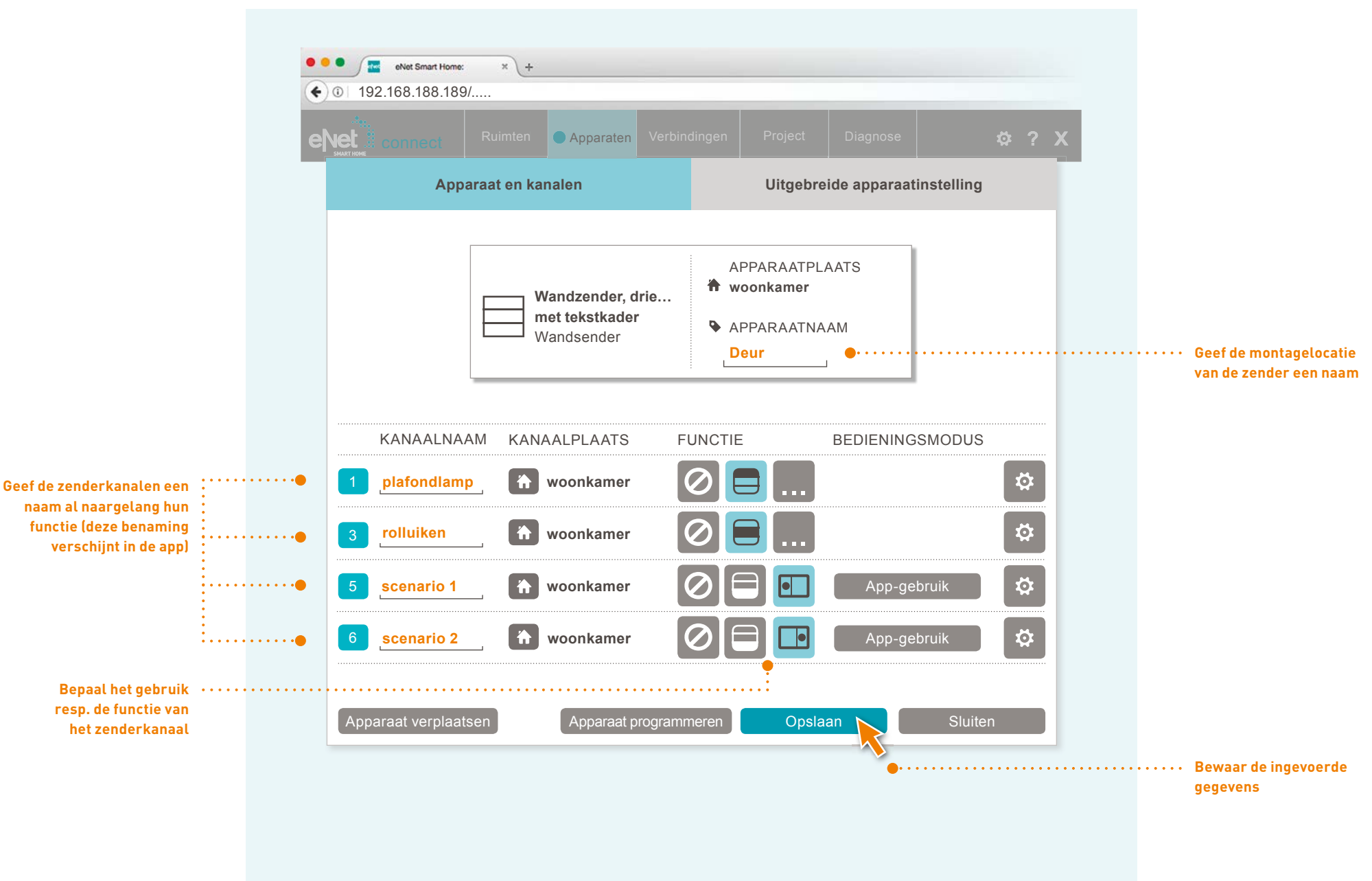

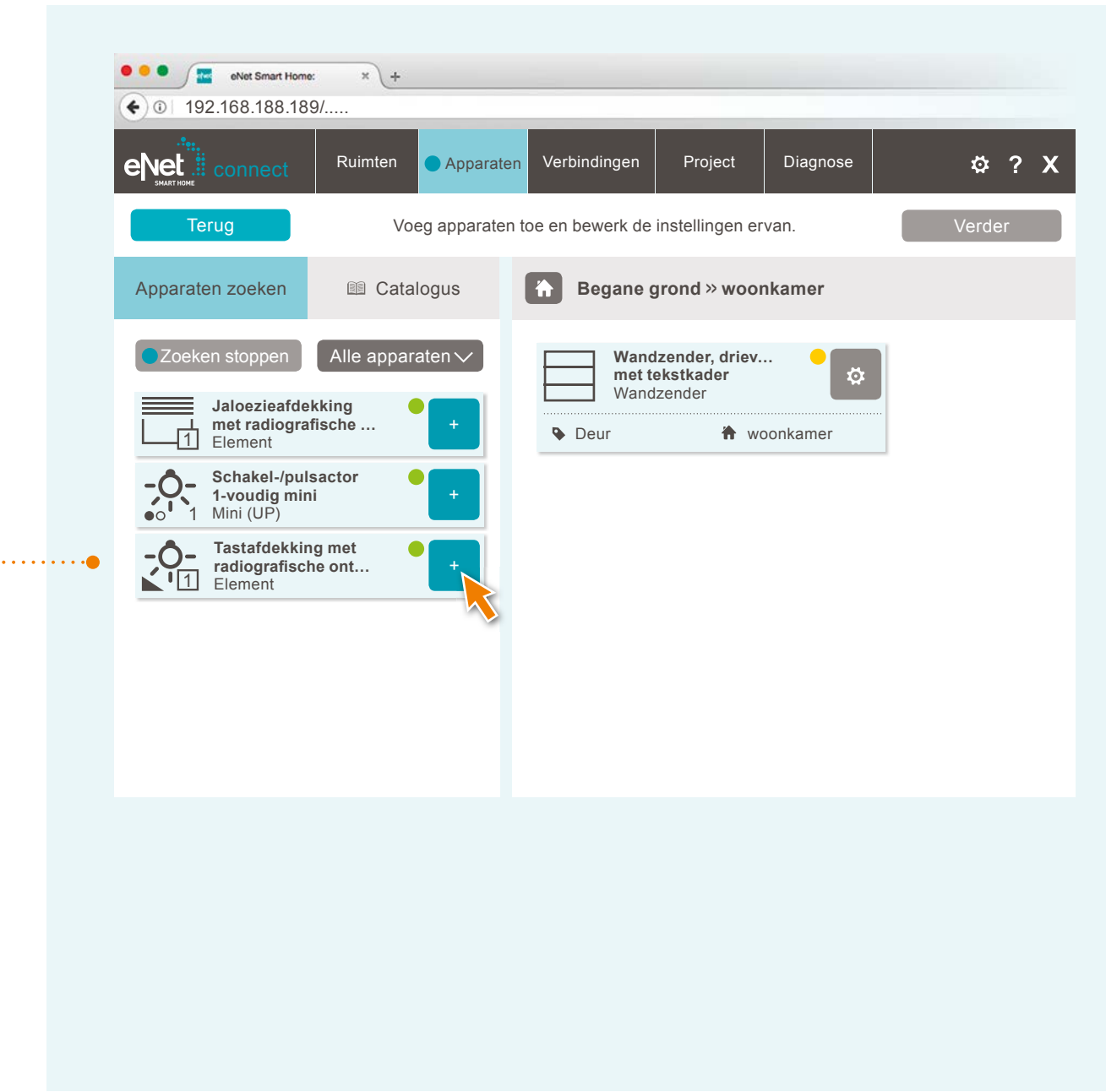

Voeg andere benodigde •••••• apparaten aan de ruimte toe

#### 

L APPARAATCONFIGURATIE VAN BV. EEN SCHAKELACTOR

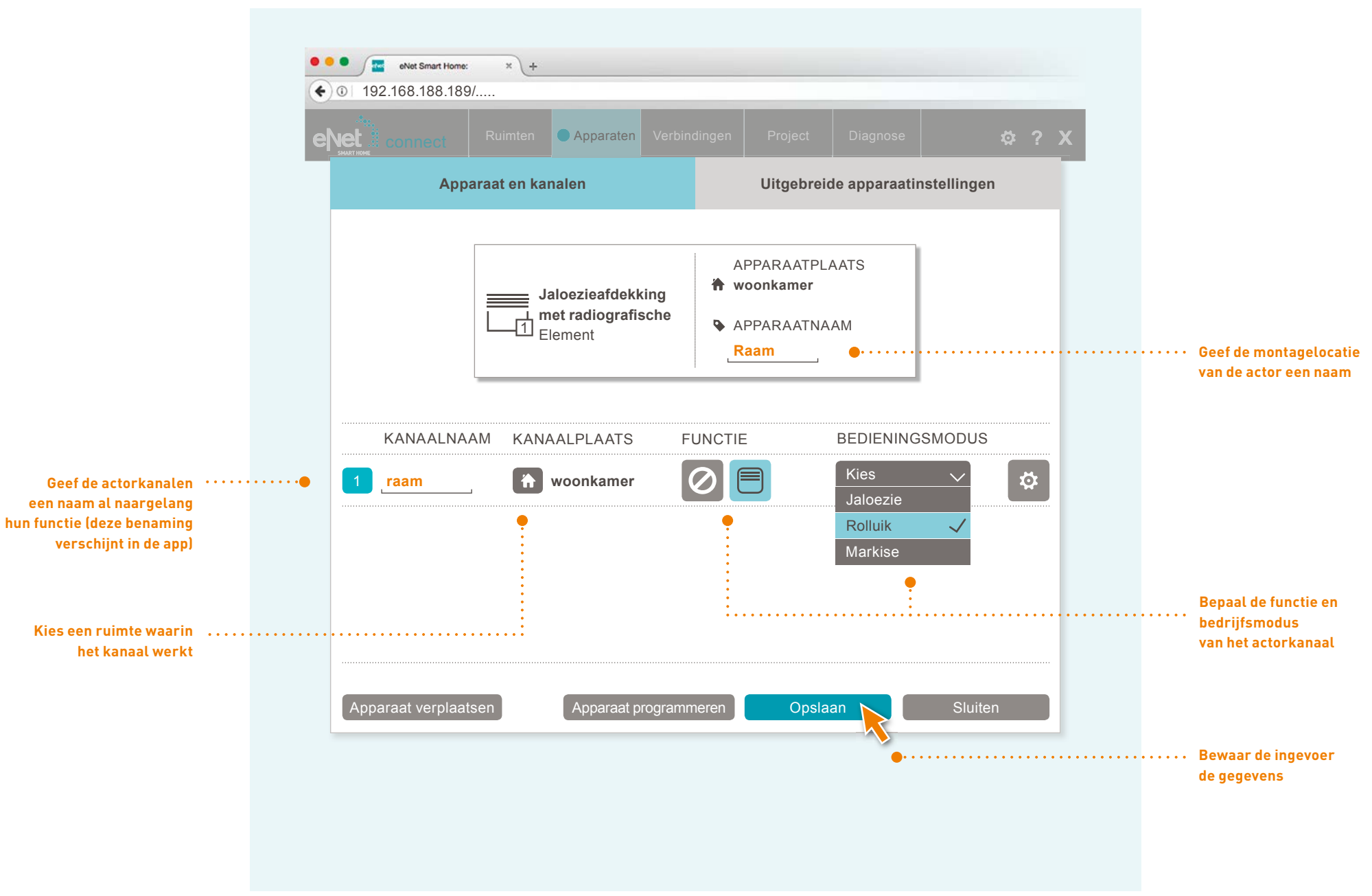

Configureer alle apparaten op deze manier, ruimte per ruimte

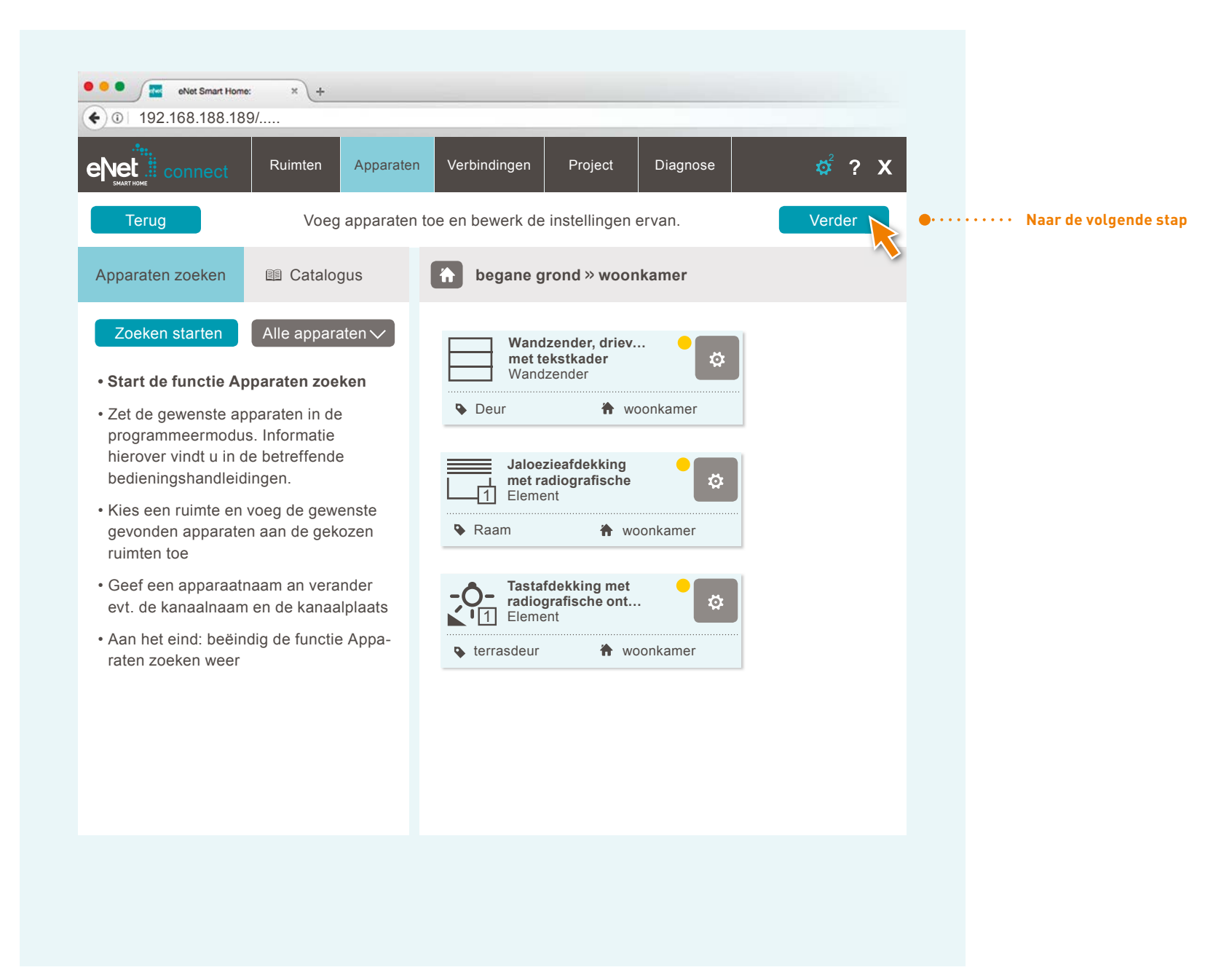

|                                           | Ruimten            | Apparaten     | Verbindingen | Project       | Diagnose       | ¢                       | ? X     |                                     |
|-------------------------------------------|--------------------|---------------|--------------|---------------|----------------|-------------------------|---------|-------------------------------------|
| Terug                                     | M                  | aak en bewerk | verbindingen | tussen appara | aten.          | Ver                     | der     |                                     |
|                                           | Alle appar         | raten 🗸       | begane       | grond » woor  | nkamer         | + Nieuwe ver            | binding |                                     |
| woonkamer (begane (                       | grond)             | [3] ^         |              | wc            | oonkamer       | • • • • • • • • • • • • |         | <br>•• Geef het ove<br>de ruimtes w |
| Wandzender<br>met tekstkad<br>Wandzender  | r, driev<br>der    | +             |              | Voeg een nie  | euwe verbindir | ng toe.                 |         |                                     |
| Seur                                      | 🕆 woonkan          | ner           |              |               |                |                         |         |                                     |
| Jaloezieafde<br>met radiogra<br>1 Element | ekking<br>afische  | +             |              |               |                |                         |         |                                     |
| Raam                                      | 🕆 woonkan          | ner           |              |               |                |                         |         |                                     |
| Tastafdekkir<br>radiografisch<br>Elemen   | ng met (<br>he ont | +             |              |               |                |                         |         |                                     |
| • terrasdeur                              | 🕆 woonkan          | ner           |              |               |                |                         |         |                                     |
|                                           |                    |               |              |               |                |                         |         |                                     |
|                                           |                    |               |              |               |                |                         |         |                                     |
|                                           |                    |               |              |               |                |                         |         |                                     |

### 

|                                                                     | •••• • • • • • • • • • • • • • • • • • | nart Home: × + |             |                 |         |          |       |
|---------------------------------------------------------------------|----------------------------------------|----------------|-------------|-----------------|---------|----------|-------|
|                                                                     |                                        | Ruimten        | Apparater   | N Verbindingen  | Project | Diagnose | ¢ ? X |
|                                                                     |                                        |                | <b>*</b>    | Kies een ruimte |         | ×        |       |
|                                                                     |                                        | verdieping     |             |                 |         |          |       |
|                                                                     |                                        | slaapkamer     | k           | inderkamer      | badkan  | ner      |       |
|                                                                     |                                        | begane grond   |             |                 |         |          |       |
| Kies een ruimte waarin<br>de verbindingen moeten<br>worden gemaakt* | •••••                                  | woonkamer      |             | euken           | hal     |          |       |
|                                                                     |                                        | buiten         |             |                 |         |          |       |
|                                                                     |                                        | tuin           | g           | arage           | terras  |          |       |
|                                                                     |                                        | Ruimtes zonde  | r bereiktoe | wijzing         |         |          |       |
|                                                                     |                                        |                |             |                 |         |          |       |
|                                                                     |                                        |                |             |                 |         |          |       |
|                                                                     |                                        |                |             |                 |         |          |       |

\* De keuze van de ruimte dient enkel voor een beter overzicht van het project.

#### 

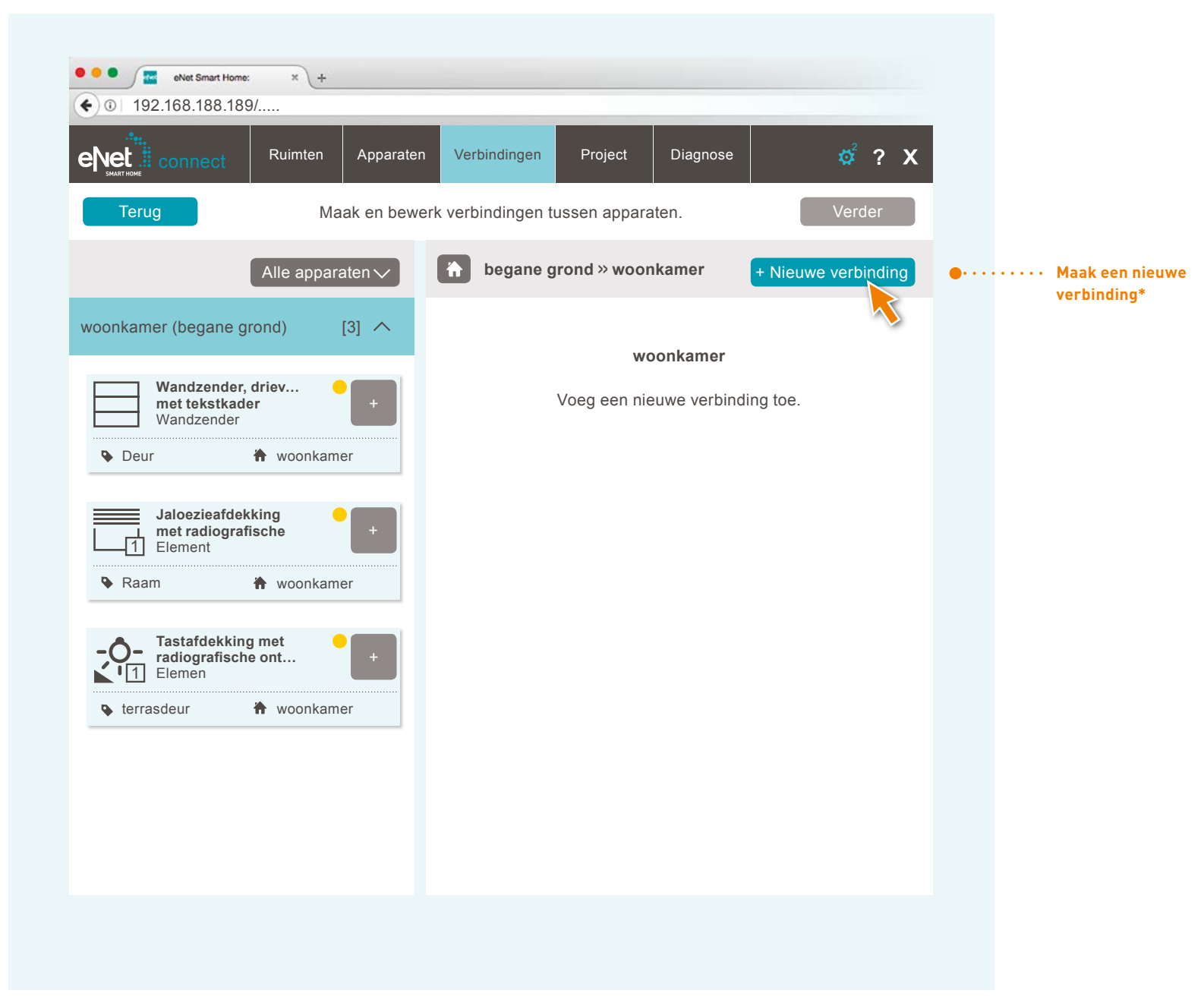

\* Verbindingen worden bijvoorbeeld gemaakt voor het gebruik van hand- en wandzenders.

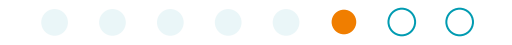

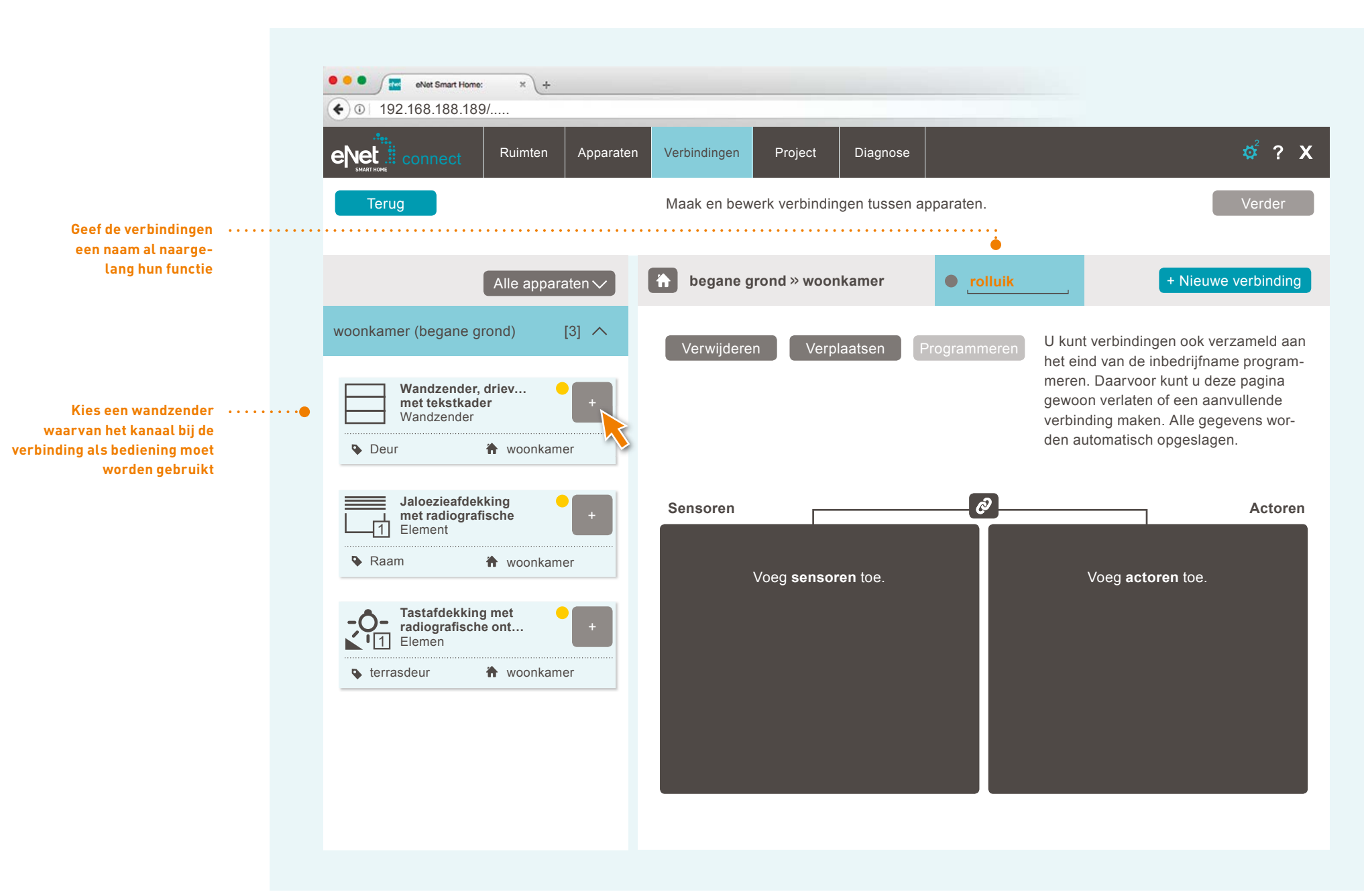

|                                          | eNet     | eNet Smart Home<br>192.168.188.18 | * * <b>+</b><br>9/                    | Apparaten | Verbindingen                                                                   | Project                         | Diagnose      |               | ¢ 7 | • x |              |             |            |     |
|------------------------------------------|----------|-----------------------------------|---------------------------------------|-----------|--------------------------------------------------------------------------------|---------------------------------|---------------|---------------|-----|-----|--------------|-------------|------------|-----|
|                                          | SMART HO | ме                                |                                       |           | Kanalen kiezen                                                                 |                                 |               |               |     |     |              |             |            |     |
| Kies het benodigde •••••<br>zenderkanaal |          | 1                                 | KANAALNA,<br>plafondlamp<br>rolluiken | AM KANA   | Wandzender, drie<br>met tekstkader<br>Wandzender<br>ALPLAATS<br>kamer<br>kamer | evoudig<br>voonkamer<br>FUNCTIE | uimelschakela | ar 🔯<br>har 🔯 |     |     |              |             |            |     |
|                                          |          |                                   |                                       |           | 0v                                                                             | ernemen                         | Annu          | ıleren        |     |     | <br>••••• Ne | eem de verb | indingen o | ver |

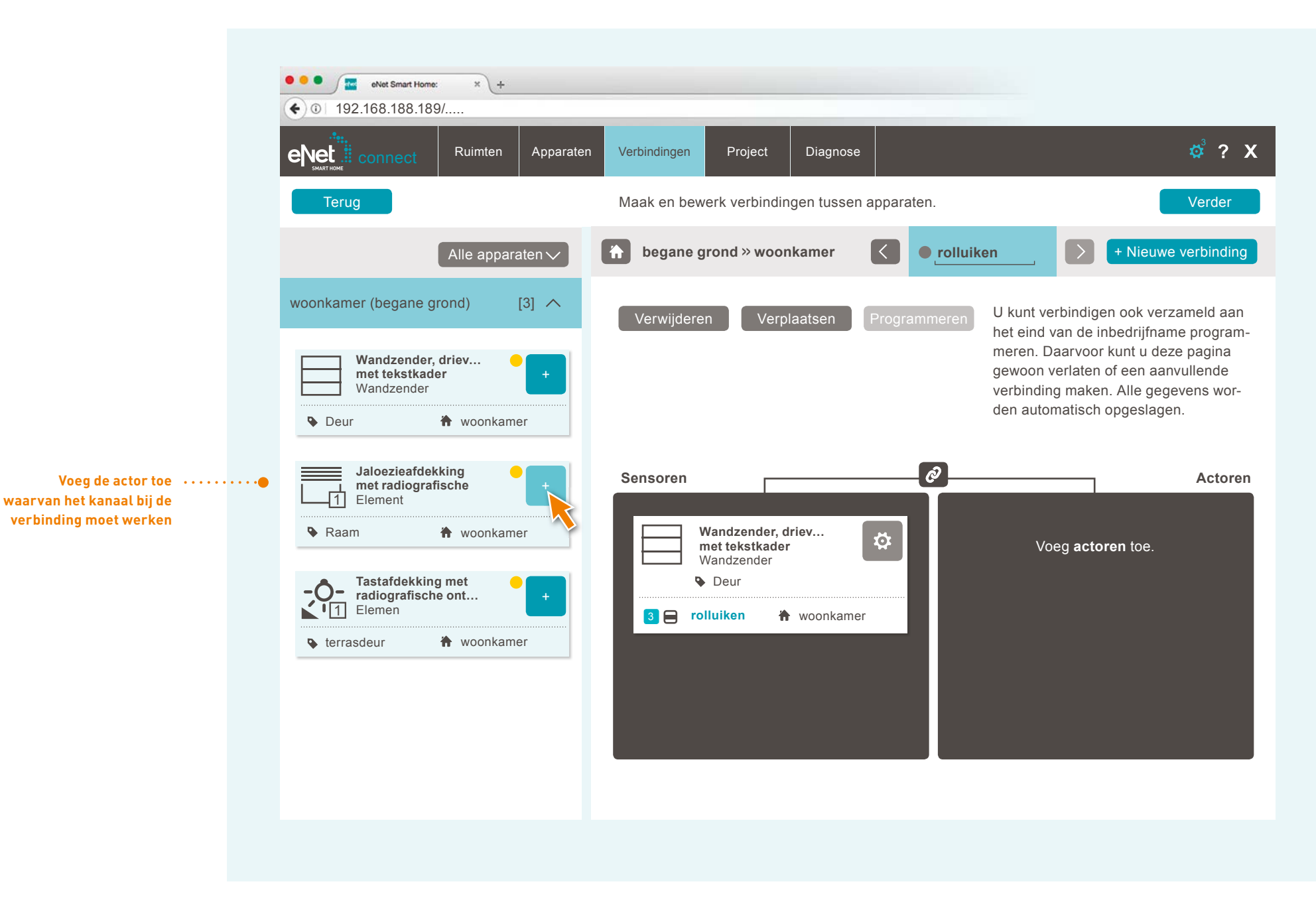

|                             | •••   | eNet Smart Home | x x +     |           |                                        |                                  |          |      |     |            |                        |
|-----------------------------|-------|-----------------|-----------|-----------|----------------------------------------|----------------------------------|----------|------|-----|------------|------------------------|
|                             | eNe   | t connect       | Ruimten   | Apparaten | Verbindingen                           | Project                          | Diagnose | \$   | ? X |            |                        |
|                             | 390   | I NURE          |           | к         | analen kiezen                          | 1                                |          |      |     |            |                        |
|                             |       |                 |           | Raam      | aloezieafdekkir<br>ntvanger<br>ilement | <b>ng met radio</b><br>woonkamer |          |      |     |            |                        |
|                             |       |                 | KANAALNAA | M KANAA   | ALPLAATS                               | FUNCTIE                          |          |      |     |            |                        |
| Kies het actorkanaal •••••• | ••••• |                 | raam      | woonk     | amer                                   |                                  | Rolluik  | \$   |     |            |                        |
|                             |       |                 |           |           |                                        |                                  |          |      |     |            |                        |
|                             |       |                 |           |           |                                        |                                  |          |      |     |            |                        |
|                             |       |                 |           |           |                                        |                                  |          |      |     |            |                        |
|                             |       |                 |           |           | Ov                                     | vernemen                         | Annule   | eren |     |            |                        |
|                             |       |                 |           |           |                                        |                                  | ••••••   |      |     | ····· Neer | n de verbindingen over |
|                             |       |                 |           |           |                                        |                                  |          |      |     |            |                        |
|                             |       |                 |           |           |                                        |                                  |          |      |     |            |                        |
|                             |       |                 |           |           |                                        |                                  |          |      |     |            |                        |

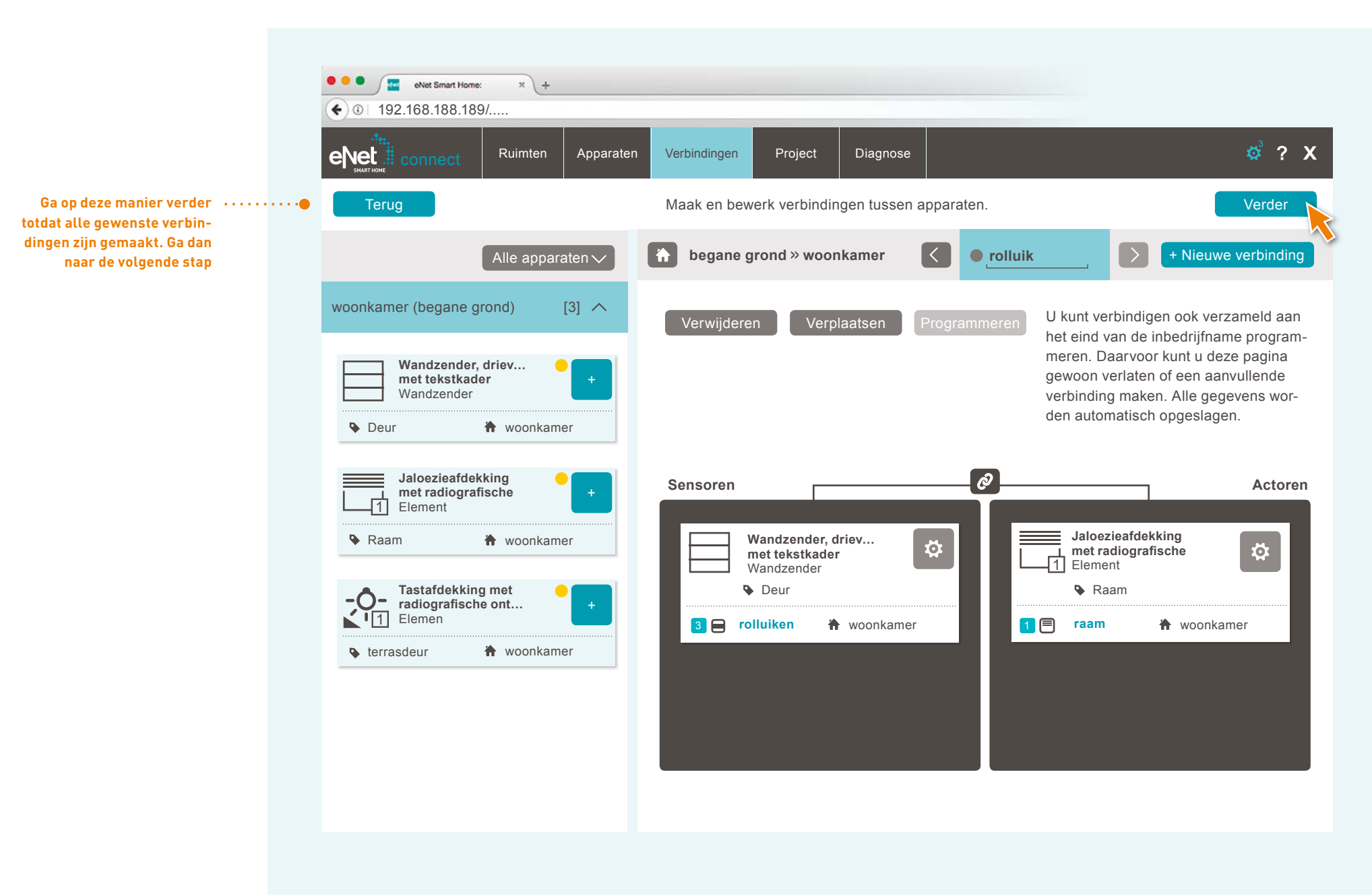

### PROJECT IN DE APPARATEN PROGRAMMEREN

| Terug Programmeer alle veranderingen, maak het projectrapport en maak een back-up van het project.   Er zijn veranderingen die naar de installatie kunnen worden geprogrammeerd: Project programmeren   3 apparaten en 2 verbindingen zijn nog niet geprogrammeerd. Project programmeren   Projectnaam Proefproject   Laatste verandering TT.MM.JJJJ   Notities De radiografische communicatie tussen de eNet-apparaten in siniet gecodeerd.   Projectrapport maken 3   Project importeren Project exporteren                                                                                                    | Connect Ruimten Apparat                                                               | ten Verbindingen <b>Project</b> Di                                                   | agnose 🕺 🧖 X                    | 1                                                               |
|----------------------------------------------------------------------------------------------------|---------------------------------------------------------------------------------------|--------------------------------------------------------------------------------------|---------------------------------|-----------------------------------------------------------------|
| Er zijn veranderingen die naar de installatie kunnen worden geprogrammeerd: Project programmeren Project programmeren Image: stallatie kunnen worden geprogrammeerd: Project programmeren Image: stallatie kunnen worden geprogrammeerd: Project programmeren Image: stallatie kunnen worden geprogrammeerd: Image: stallatie kunnen worden geprogrammeerd: Project programmeren Image: stallatie kunnen worden geprogrammeerd: Image: stallatie kunnen worden geprogrammeerd: Image: s | Terug Programmeer alle verande                                                        | ringen, maak het projectrapport en m                                                 | aak een back-up van het project |                                                                 |
| Projectnaam Proefproject     Notities     Odering activeren     Codering activeren     Codering activeren     Activeer de comaak een proefproject     Project importeren     Project importeren     Project exporteren                                                                                                    | Er zijn veranderingen die naar de installat<br>3 apparaten en 2 verbindingen zijn nog | ie kunnen worden geprogrammeerd:<br>niet geprogrammeerd.                             | Project programmeren            | 1 · · · · · Programmeer d<br>apparaten, inst<br>en verbindinger |
| Notities       De radiografische communi-<br>catie tussen de eNet-appara-<br>ten is niet gecodeerd.       Codering activeren       2       Activeer de ca<br>maak een pro<br>en een back-ten         Projectrapport maken       3       3       4         Project importeren       Project exporteren       3       4                                                                                                    | Projectnaam Proefproject                                                              | Laatste verandering                                                                  | TT.MM.JJJJ 10:05:00             |                                                                 |
| Projectrapport maken       3         Project importeren       Project exporteren                                                                                                    | Notities<br>                                                                          | De radiografische communi-<br>catie tussen de eNet-appara-<br>ten is niet gecodeerd. | Codering activeren              | 2 · · · · · Activeer de cod<br>maak een proje<br>en een back-up |
| Project importeren Project exporteren 4                                                                                                    |                                                                                       |                                                                                      | Projectrapport maken            | <b>3</b>                                                        |
|                                                                                                    |                                                                                       | Project importeren                                                                   | Project exporteren              | <b>4</b>                                                        |
| Project vergelijken                                                                                                    |                                                                                       |                                                                                      | Project vergelijken             |                                                                 |
| Project verwijderen                                                                                                    |                                                                                       |                                                                                      | Project verwijderen             |                                                                 |

#### PROJECT AFSLUITEN

#### $\bullet \bullet \bullet \bullet \bullet \bullet \bullet \bullet \bullet$

| Terug Programmeer alle verar                                                    | araten Verbindingen Project Dia                                                      | agnose 🧔 🧖 ?                               | •••••• Sluit de ingebruil |
|---------------------------------------------------------------------------------|--------------------------------------------------------------------------------------|--------------------------------------------|---------------------------|
| Er zijn veranderingen die naar de insta<br>3 apparaten en 2 verbindingen zijn n | Ilatie kunnen worden geprogrammeerd:<br>og niet geprogrammeerd.                      | Project programmeren                       |                           |
| Projectnaam Proefproject                                                        | Laatste verandering                                                                  | TT.MM.JJJJ 10:05:00                        |                           |
| Notities<br>                                                                    | De radiografische communi-<br>catie tussen de eNet-appara-<br>ten is niet gecodeerd. | Codering activeren                         |                           |
|                                                                                 | Project importeren                                                                   | Projectrapport maken<br>Project exporteren |                           |
|                                                                                 |                                                                                      | Project vergelijken<br>Project verwijderen |                           |
| U kunt aanvullende gebruikers voor het                                          | eNet-systeem in het gebruikersbeheer                                                 |                                            |                           |

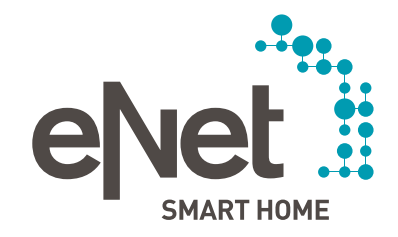

#### Gira

Giersiepen GmbH & Co. KG Elektrotechnische installatie systemen Industriegebiet Mermbach D-Dahlienstraße 42477 Radevormwald Postbus 12 20 42461 Radevormwald D-Duitsland Tel +49 21 95 602 0 Fax +49 21 95 602 191 www.gira.nl info@gira.nl

#### JUNG

Albrecht Jung GmbH & Co. KG Volmestraße 1 D-58579 Schalksmühle Duitsland Tel +49 23 55 806 553 Fax +49 23 55 806 254 www.jung.de mail.yka@iung.de

#### Insta GmbH Hohe Steinert 10 Postbus 1830 D-58468 Lüdenscheid Duitsland Tel +49 23 51 936 0 www.insta.de

www.enet-smarthome.com

Technisch advies Gira Tel 00800 00602123 hotline@gira.nl

Technisch advies Jung Hateha Elektrotechnische Handelsondernehming B.V. Tel +3171 34 19 009 Fax +3171 34 13 559